# 佛山市调解建设工程造价纠纷系统

# 操作指南

# 目录

| 1 系纺 | 充简介                | 3  |
|------|--------------------|----|
| 1.   | 1 系统使用对象           | 3  |
| 1.2  | 2 使用前须知            | 3  |
| 1.   | 3 系统处理流程           | 3  |
| 2 纠纷 | 合同双方操作指南           | 4  |
| 2.   | 1 登录系统             | 4  |
| 2.2  | 2 纠纷申请:申请方填写纠纷申请信息 | 7  |
|      | 2.2.1 纠纷申请         | 7  |
|      | 2.2.2 填写纠纷信息       | 8  |
|      | 2.2.3 填写纠纷信息       | 8  |
|      | 2.2.4 补充纠纷证明资料     | 9  |
|      | 2.2.5 提交纠纷申请,签署承诺书 | 9  |
| 2.   | 3 纠纷申请:相关方查看纠纷申请信息 | 10 |
|      | 2.3.1 查看纠纷信息       | 10 |
| 2.4  | 4 纠纷申请:申请方响应经办意见   | 11 |
|      | 2.4.1 响应经办意见       | 11 |
| 2.   | 5 纠纷管理:申请项目、相关项目管理 | 12 |

# 1 系统简介

佛山市调解建设工程造价纠纷系统是面向于已在佛山市建 设工程合同管理信息系统进行合同网签的合同双方开放的。在本 纠纷受理平台中,合同双方仅需对纠纷问题进行阐述即可完成纠纷 的申请,大大节省了双方纠纷申请过程中资料准备、资料提交的 时间。针对于纠纷的复函也将在系统中发回给合同双方,避免了 信息不对称带来的风险。

### 1.1 系统使用对象

已在佛山市建设工程合同管理信息系统进行合同网签的合同双方。

#### 1.2 使用前须知

(1)由于安全问题本系统暂不支持IE浏览器,请使用谷歌浏览器,或者360浏览器的极速模式、搜狗浏览器的高速模式、Edge 浏览器。

#### 1.3 系统处理流程

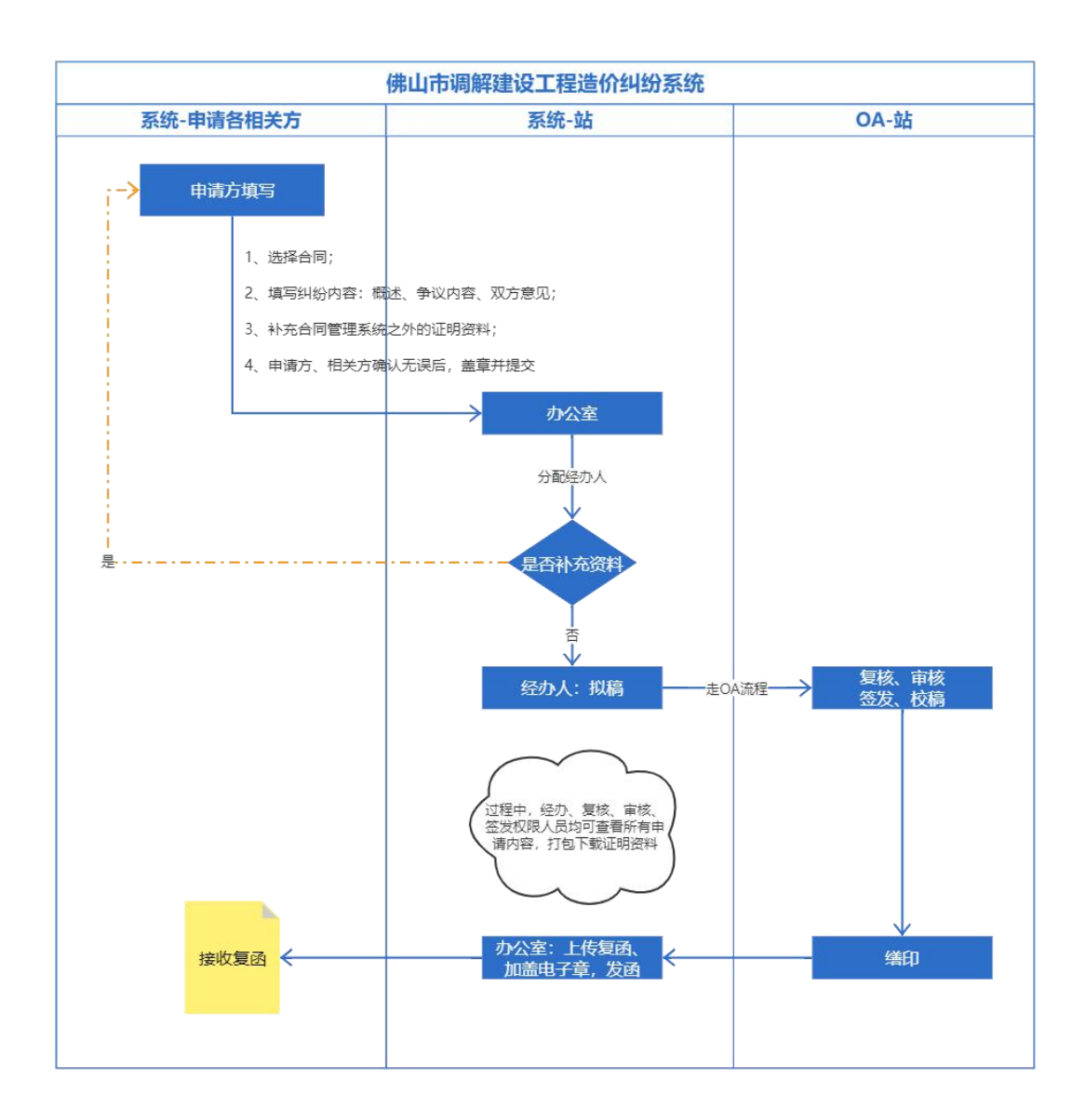

# 2 纠纷合同双方操作指南

### 2.1 登录系统

(1) 登录佛山市住房和城乡建设局官网(网址:

http://fszj.foshan.gov.cn/), 在官网页面中部找到"佛山市建 设工程造价服务中心" (如图 2.1-1 红框部分所示),或者 在官网页面底部"建设工程"模块找到"工程合同与造价管理 服务平台" (如图 2.1-2 红框部分所示),点击进入"佛山 市工程合同与造价管理服务信息平台"页面,找到"计价依据 解释及合同造价纠纷受理系统"(如图 2.1-3红框部分所示), 点击即可找到佛山市调解建设工程造价纠纷系统入口。

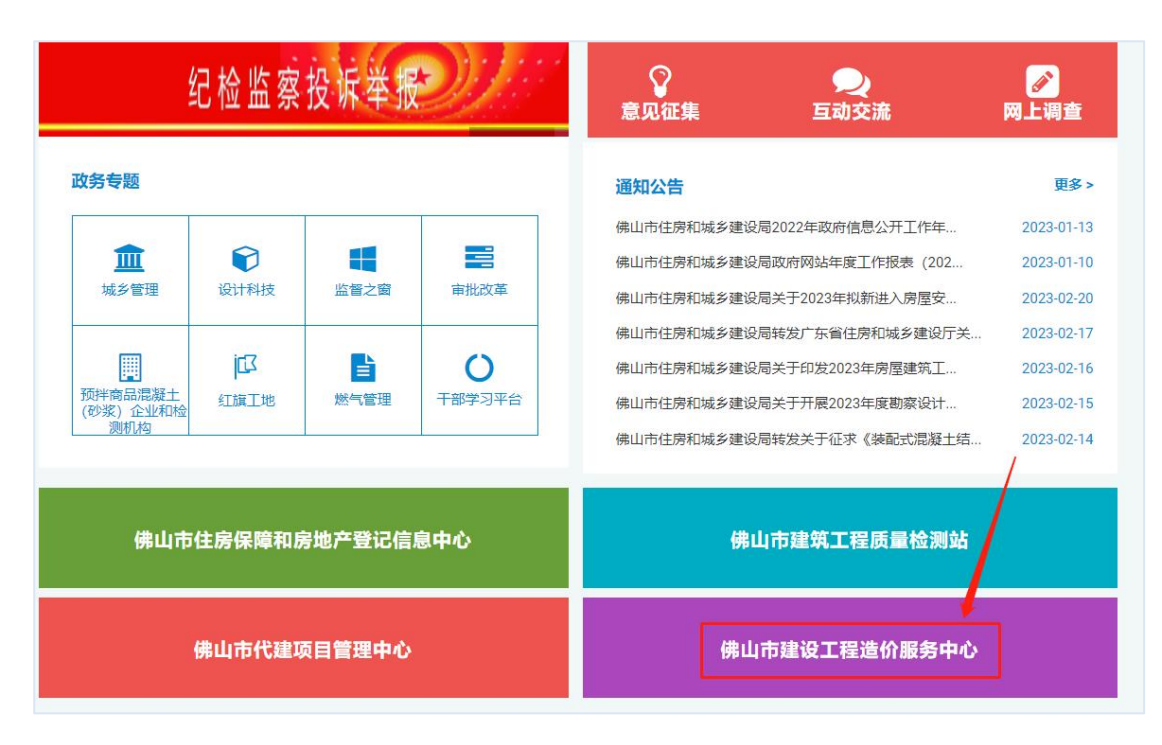

图 2.1-1

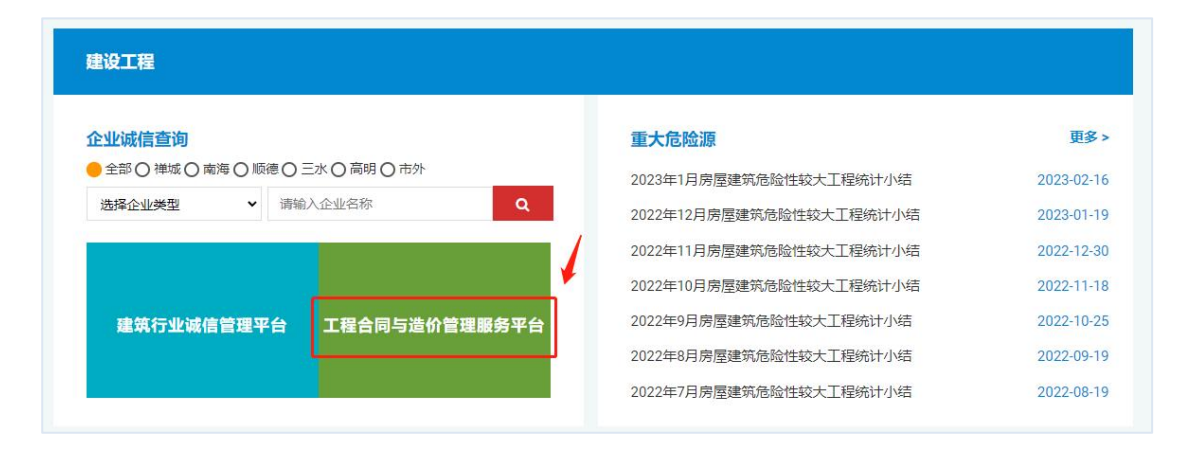

图 2.1-2

| 佛山市      | 市工程台                        | ;同与造·                                 | 价管理      | 服务信息                            | 平台      |              |
|----------|-----------------------------|---------------------------------------|----------|---------------------------------|---------|--------------|
| 首页       | 政务公开                        | 政务专题                                  | 办事服务     | 联系我们                            | 返回住建局首页 |              |
|          | 本年度:31<br>累计:8385<br>成果文件数量 | <u>8</u><br>5.17<br>1166.<br>国有工程     | 7        | 145<br>10041<br>合同网签            | 宗教      |              |
| 合同管理     | 里信息系统                       | <b>日本</b><br>造价监管和信<br>档案系统           | 用 工<br>采 | <b>计学</b><br>程材料设备询价<br>购网络服务平台 |         | 政策法规<br>造价信息 |
| 计价依合同造价约 | 20<br>据解释及<br>纠纷受理系统        | 6000000000000000000000000000000000000 | 程<br>平台  | <b>ラ</b><br>前价信息采编系统            |         | 企业及人员诚信档案    |

图 2.1-3

(2)账号登录:若申请人有佛山市建设工程合同管理系统账号及密码,直接登录纠纷受理系统,如图 2.1-4 所示。若申请人没有佛山市建设工程合同管理系统账号及密码,可点击页面的"注册"按钮,完成系统注册后登录系统。

|                        | 佛山市调解建设<br>用户名<br>密码 | []程造价纠纷系统 |
|------------------------|----------------------|-----------|
|                        | 请输入验证码               | 5422      |
|                        | 登                    | ₹         |
|                        | 没有账号? 注册             | 操作手册下载    |
|                        |                      |           |
| 佛山市建设工程造价服务中心版权所有广美达到技 | 股份有限公司 技术支持<br>器     |           |

#### 图 2.1-4

# 2.2 纠纷申请:申请方填写纠纷申请信息

登录系统前,合同双方应选择一方作为申请方发起纠纷申请, 申请前请通过自行商榷将纠纷背景、纠纷问题、双方意见达成一 致。

# 2.2.1 纠纷申请

申请方登录纠纷受理系统,点击"纠纷处理申请"按钮(图 2.2-1)

| 佛    | 佛山市建设工程合同造价纠纷受理系统 |            |    |        |  |        |      |               |  |  |
|------|-------------------|------------|----|--------|--|--------|------|---------------|--|--|
| 申请项目 | 相关项目              |            |    | -      |  |        |      |               |  |  |
| 纠纷   | 处理申请              | 状态         | 全部 | ▶ 关键字: |  | 搜索     |      |               |  |  |
| 序号   | 申请名称              |            |    |        |  | 状态     | 申请时间 | 操作            |  |  |
| 1    |                   |            | -  |        |  | 签发完成   |      | · 查看 [ 查看复函 ] |  |  |
| 2    |                   |            |    |        |  | 要求补充资料 | 2    | 编辑 补充清单       |  |  |
| 3    | ¥                 | - Barrense |    |        |  | 申请待提交  |      | 編輯 刪除         |  |  |

图 2.2-1

## 2.2.2 填写纠纷信息

通过佛山市建设工程合同管理系统账号登录系统的申请人, 可通过在合同搜索处输入合同名称关键字,点击"搜索",找到 符合搜索条件的合同列表,选中存在纠纷的合同,再点击"一键 导入合同信息",即可完成纠纷合同相关信息的导入,如图 2.2-2 所示。若点击"搜索"没有找到存在纠纷的合同,可直接 在申请页面中手动输入纠纷信息。

| 佛山市建设工程合同造价纠纷受理系统 |
|-------------------|
| 申請项目         相关项目 |
| 合同搜索:             |
| 项目信息              |
| 项目编码              |
| 项目名称              |
| 合同信息              |
| 工程名称: 工程关型: 工程关型: |
| 工程地点: 工程所属区域:     |
| 招标类型:             |
| 结构型式: 规模说明:       |

图 2.2-2

## 2.2.3 填写纠纷信息

申请方应秉持公平、公正、真实、可信的原则,填写以下纠纷信息,如图 2.2-3 所示。不同争议问题请通过"新增争议问题"按钮进行新增后填写。

|                 |           |              |                   | 纠纷信息  |     |     |  |
|-----------------|-----------|--------------|-------------------|-------|-----|-----|--|
| 申请单位            |           |              |                   |       |     |     |  |
| 申请方(<br>专业资料    | 代表人员<br>格 | 无            | ▶ 申请方代表人员<br>专业证号 |       | 手机号 |     |  |
| 相对单位            | 垃         |              |                   |       |     |     |  |
| 相对方何专业资格        | 代表人员<br>格 | 无            | ✔ 相对方代表人员<br>专业证号 |       | 手机号 |     |  |
| 其他说明            | 明         | 〇元 〇已经甲乙双方或後 | 路间单位协调仍有争议(附协调    | 相关资料) |     |     |  |
| 背景概)            | 述         |              |                   |       |     | h   |  |
|                 | 问题描述      |              |                   |       |     | li. |  |
| 争议<br>问题<br>(1) | 申请方意见     |              |                   |       |     | li. |  |
|                 | 相对方意见     |              |                   |       |     | li. |  |
| ★题绘             |           |              |                   |       |     |     |  |

图 2.2-3

# 2.2.4 补充纠纷证明资料

通过 2.2.2 导入合同相关信息时,合同管理系统中的附件也 会一并导入到本系统中。根据附件资料说明,若原附件信息不足 以解释清晰合同中存在的纠纷问题,申请方可通过"添加附件" (图 2.2-4) 补充其他的证明资料。

| 合同及相关证明资料                                                                                                    |
|----------------------------------------------------------------------------------------------------|
| 附件资料说明:有关技术资料,视情况可包括施工合同、招标文件、变更资料、施工记录、施工方案、工程造价文件等。                                                                                                    |
| A Design of the Design of the |
| A COMPACTION OF ADDRESS OF                                                                                                    |
|                                                                                                    |
| <b>添加的件</b>                                                                                                    |

图 2.2-4

# 2.2.5 提交纠纷申请,签署承诺书

确认相关信息无误后,点击"保存并下载承诺书模板"按钮(图 2.2-5),下载企业承诺书,经申请方和纠纷相关方确

认无误后,在承诺书处进行盖章,并扫描企业承诺书文件,点击"上传盖章"按钮上传企业承诺书。企业承诺书上传成功后, 点击"提交"按钮后系统会提示"提交成功"即完成合同纠纷 申请流程。

|                 | 企业盖章承诺书         |  |
|-----------------|-----------------|--|
| 上传盖章 保存并下载承诺书模板 |                 |  |
|                 | 保存 打包下载 返回列表 提交 |  |

图 2.2-5

2.3 纠纷申请:相关方查看纠纷申请信息

## 2.3.1 查看纠纷信息

相关方登录纠纷受理系统,点击"相关项目"按钮(图 2.3-1) 切换至相关项目界面。点击"录入咨询码"按钮,录 入存在合同纠纷的项目申请信息(申请方完成纠纷项目申请 后,系统会通过短信形式把咨询码发送给合同双方联系人), 可查看纠纷申请项目处理进度。

| 佛    | 佛山市建设工程合同造价纠纷受理系统    |                                   |       |                |      |           |  |  |  |  |
|------|----------------------|-----------------------------------|-------|----------------|------|-----------|--|--|--|--|
| 申请项目 | 相对项目                 | -                                 |       |                |      |           |  |  |  |  |
| 状态   | 全部 <b>&gt; 关键字</b> : | 搜索                                | 录入咨询码 |                |      |           |  |  |  |  |
| 序号   | 申请名称                 |                                   | 状态    | 相对方            | 申请时间 | 操作        |  |  |  |  |
| 1    | al and the Real      | Contraction in the local distance | 签发完成  | and the second | 2    | 雪石洋情 雪看复西 |  |  |  |  |
| 2    |                      |                                   | 签发完成  | 10.000         |      | 查看详情 查看复函 |  |  |  |  |
| 3    |                      |                                   | 签发完成  |                |      | 查看洋情」查看复函 |  |  |  |  |
| 4    |                      |                                   | 待分配任务 |                |      | 查看详情      |  |  |  |  |
| 显示第1 | 到第4条记录,总共4条记录        |                                   |       |                |      |           |  |  |  |  |

| 佛    | 山市建计 | 没工程合同 | 造价纠   | 纷受   | 建泵线 | it and |   |  | c d |  |
|------|------|-------|-------|------|-----|--------|---|--|-----|--|
| 申请项目 |      |       |       |      |     |        |   |  |     |  |
| 状态   |      |       |       |      |     |        |   |  |     |  |
| 序号   |      |       |       |      |     |        |   |  |     |  |
| 5    |      |       | 录入咨询码 |      |     |        | × |  |     |  |
| 2    |      |       |       |      |     |        |   |  |     |  |
| 3    |      |       | 咨询码:  | 请输入答 | 容询码 |        |   |  |     |  |
| -Ă   |      |       |       |      |     |        |   |  |     |  |
| 里示第1 |      |       |       |      | 保存  |        |   |  |     |  |

图 2.3-1

## 2.4 纠纷申请:申请方响应经办意见

## 2.4.1 响应经办意见

当经办专家认为申请方提交的纠纷信息(含相关证明资料) 中存在不明晰或资料不全之处,会开具补充资料建议。

找到申请项目界面中,状态为"要求补充资料"的纠纷申请(图 2.4-1),点击"补充清单"即可查看经办方开具的意见。

| 佛山市建设工程合同造价纠纷受理系统 |      |    |    |   |      |  |        |       |         |  |
|-------------------|------|----|----|---|------|--|--------|-------|---------|--|
| 申请项目              | 相关项目 |    |    |   |      |  |        |       |         |  |
| 纠纷                | 处理申请 | 状态 | 全部 | ~ | 关键字: |  | 搜索     |       |         |  |
| 序号                | 申请名称 |    |    |   |      |  | 状态     | 申请时间  | 操作      |  |
| 1                 | 3    |    |    |   |      |  | 签发完成   | 2     | 查看 查看复函 |  |
| 2                 |      |    |    |   |      |  | 要求补充资料 | 10000 | 编辑 补充清单 |  |
| 3                 |      |    |    |   | ÷    |  | 申请待提交  |       | 編輯 删除   |  |

图 2.4-1

依据描述的详情,点击"去修改补充"(图2.4-2)前往

纠纷申请界面,在此界面依旧可查看修改建议,并依据修改建 议针对性进行修改。修改完毕后,由于内容存在修改,所以 需重新签署企业承诺书并盖章上传,流程参考 2.2.4 和 2.2.5操作方法。

| 佛山市建设工程合同造价纠纷受理系统                       |  |
|-----------------------------------------|--|
| 中國與自                                    |  |
| 4)約处理申請 状态 全部 ✓ 关键字: 搜索                 |  |
| ○ 申請名称 修改建议 - □ X 操作                    |  |
| 1 XF SDFG                               |  |
| 2 关···································· |  |
|                                         |  |
| 5 X2                                    |  |
|                                         |  |
|                                         |  |
|                                         |  |
| 9 X                                     |  |
| 10 头 一部 金融 當时不遵                         |  |

图 2.4-2

## 2.5 纠纷管理:申请项目、相关项目管理

申请方填写纠纷申请后尚未提交时,状态显示"申请待提 交",待提交的申请可编辑、可删除。

一旦纠纷申请被系统分配进行解决后,该纠纷无法撤销,无法再次编辑。

纠纷项目处理完成后,系统管理员上传纠纷处理结果,申请方和相关方可点击"查看复函"按钮,查看、下载纠纷处理结果。

# 佛山市建设工程合同造价纠纷受理系统

申请项目相关项目

| 纠纷 | 处理申请 | 状态 | 全部 | ~ | 关键字: |    | 搜索     |        |                |
|----|------|----|----|---|------|----|--------|--------|----------------|
| 序号 | 申请名称 |    |    |   |      |    | 状态     | 申请时间   | 操作             |
| 1  | \$1  |    |    |   | 1000 | L. | 签发完成   |        | <b>查看</b> 查看复函 |
| 2  |      |    | -  |   |      |    | 要求补充资料 | 100000 | 編辑【补充清单】       |
| 3  |      |    | ~  |   |      |    | 申请待提交  |        | 編輯 删除          |

-

| 佛山市建设工程合同造价纠纷受理系统 |                                                                                                    |       |           |      |           |  |  |  |  |  |  |  |
|-------------------|----------------------------------------------------------------------------------------------------|-------|-----------|------|-----------|--|--|--|--|--|--|--|
| 申请项目              | 相对项目                                                                                                    |       |           |      | 5         |  |  |  |  |  |  |  |
| 状态                | 全部 > 关闭字: 搜索                                                                                                    | 录入咨询码 |           |      |           |  |  |  |  |  |  |  |
| 序号                | 申请名称                                                                                                    | 状态    | 相对方       | 申请时间 | 操作        |  |  |  |  |  |  |  |
| 1                 | the summaries in the state of the state of t | 签发完成  | in second | 1    | 查看详情 查看复函 |  |  |  |  |  |  |  |
| 2                 |                                                                                                    | 签发完成  |           |      | 查看详情 查看复函 |  |  |  |  |  |  |  |
| 3                 | the second second second second second second second second second second second second second second second s                                                                                                    | 签发完成  |           |      | 查看详情 查看复函 |  |  |  |  |  |  |  |
| 4                 |                                                                                                    | 待分配任务 |           |      | 查看详情      |  |  |  |  |  |  |  |
| 显示第1到第4条记录,总共4条记录 |                                                                                                    |       |           |      |           |  |  |  |  |  |  |  |

图 2.6-1